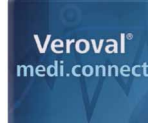

# Соединение фитнестрекера с приложением Medi.Connect

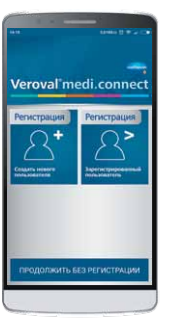

# Шаг 1

Шаг 2

Запустите приложение Veroval<sup>®</sup> medi.connect на вашем смартфоне и введите ваш логин и пароль. Если у вас нет логина и пароля – нажмите на кнопку «регистрация».

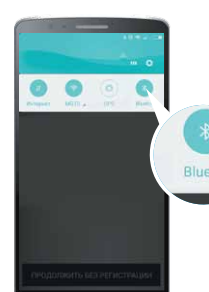

Активируйте Bluetooth на телефоне. Если он уже у вас включен, активируйте поиск новых устройств.

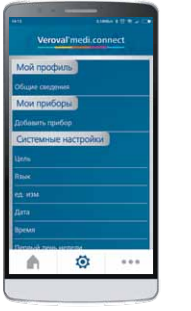

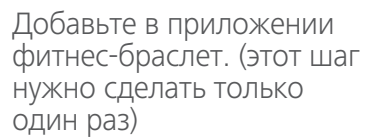

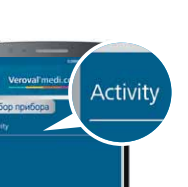

# Шаг З

В «Выборе устройства», выберите «Фитнесс-браслет»...

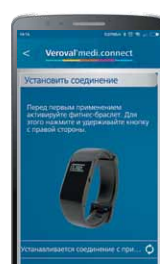

...На экране появится изображение фитнес-браслета. Нажмите внизу экрана «Соединение с фитнес-бтаслетом»

# Шаг 4

Найдите на торце фитнес-браслета кнопку и нажимайте на нее до тех пор, пока не переключитесь на режим отображения часов. Затем зажмите и держите данную кнопку до тех пор, пока не возникнет надпись на дисплее «Соединение?». Отпустите кнопку.

И нажмите быстро еще раз на кнопку выбора режимов на торце фитнес-браслет для подтверждения соединения.

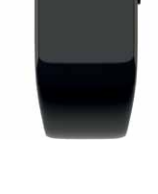

Pairing

Pair?

Начнется установка соединения фитнес-браслета с телефоном. На экране надпись «Соединение» будет мигать.

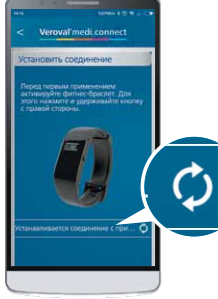

Шаг 5

Перейдите в пункт «Установить соединение» в программе Veroval<sup>®</sup> medi. connect на смартфоне..

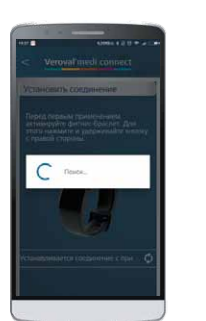

... И поиск фитнес-браслета активизируется.

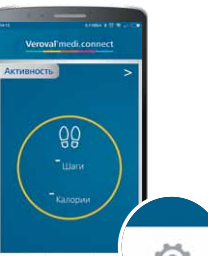

Теперь найдите внизу экрана иконку «настройки» ...

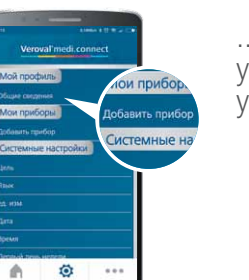

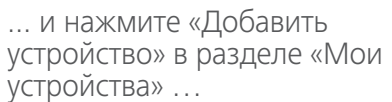

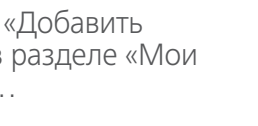

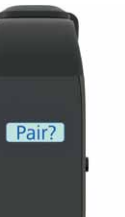

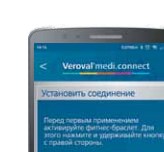

Если соединение не будет установлено в течение 30 секунд. то вы увидите значок Х на экране фитнес-браслета и устройство перейдет в автономный режим

В этом случае, повторите процесс подключения, начиная с шага 1.

Если данные с фитнес-браслета не поступают в смартфон, возможно память для Bluetooth данных на телефоне переполнена (это возможно только на смартфонах с операционной системой Android.)

В этом случае, пожалуйста, сделайте следующее:

- 1. Выключите Bluetooth на телефоне.
- 2. Выключите телефон и включите его снова.
- 3. Очистите память Bluetooth: зайдите в настройки > Приложения > «Bluetooth» > «Очистить память» (Внимание, эти шаги могут варьироваться, в зависимости от модели смартфона).
- 4. Включите Bluetooth на смартфоне снова и повторите соединение с фитнес-браслетом.

В случае удачного соединения фитнес-браслета с смартфоном на дисплее появится знак «галочка».

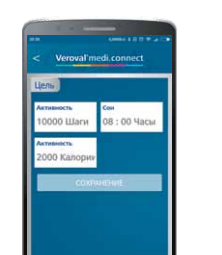

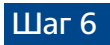

Теперь вы можете установить персональные цели и эти данные ...

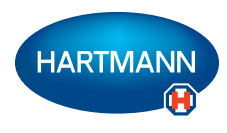

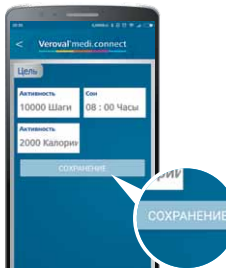

...синхронизируются с показаниями вашего фитнес-браслета. Нажмите в программе Veroval<sup>®</sup> medi. connect в разделе «Фитнес-трекер» добавить устройство.

# Лоиг

A 🛛 …

ŐŐ

n 🔅 ••

Фитнес-браслет появится в разделе «Ваши устройства» в настройках программы Veroval<sup>®</sup> medi. connect

...и данные фитнес-браслета будут отображаться в приложении Veroval<sup>®</sup> medi. connect.

# Veroval<sup>®</sup>medi.connect

1 щелчок мыши для контроля вашего здоровья

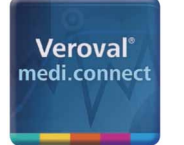

# Программа Veroval<sup>®</sup> medi.connect: Один щелчок мыши для управления вашим здоровьем.

Точно записывать ваши жизненно важные признаки, такие как кровяное давление или вес, проста с устройства Veroval<sup>®</sup>. Но как могут эти ценности быть легко хранить, анализировать, сравнивать друг с другом или совместно с вашим врачом?

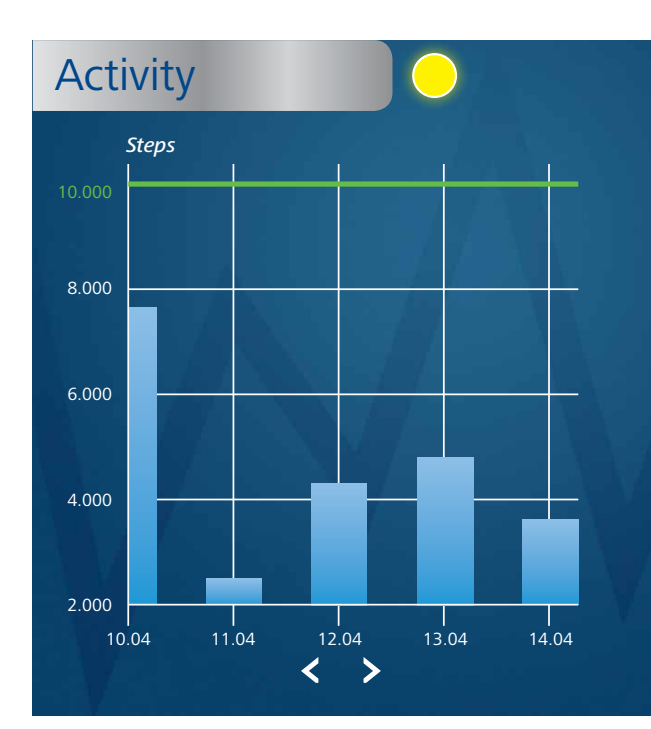

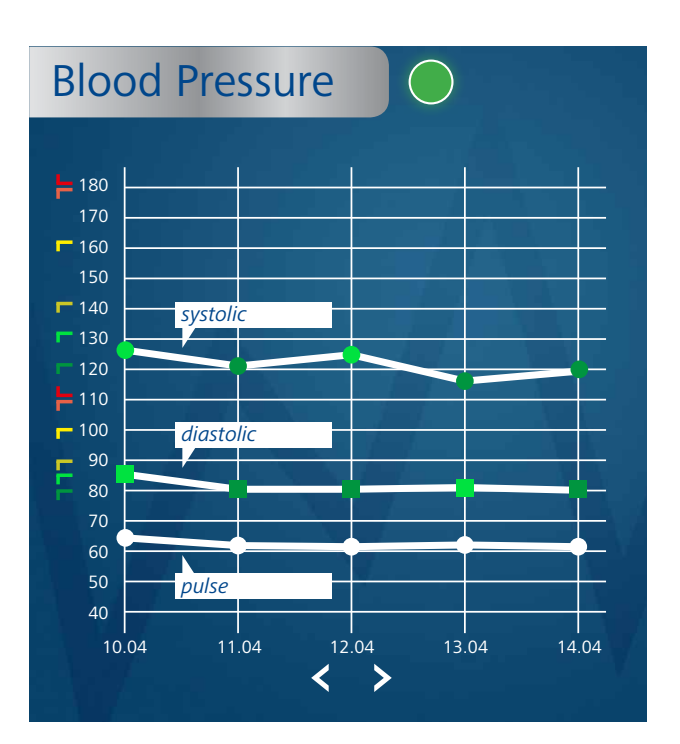

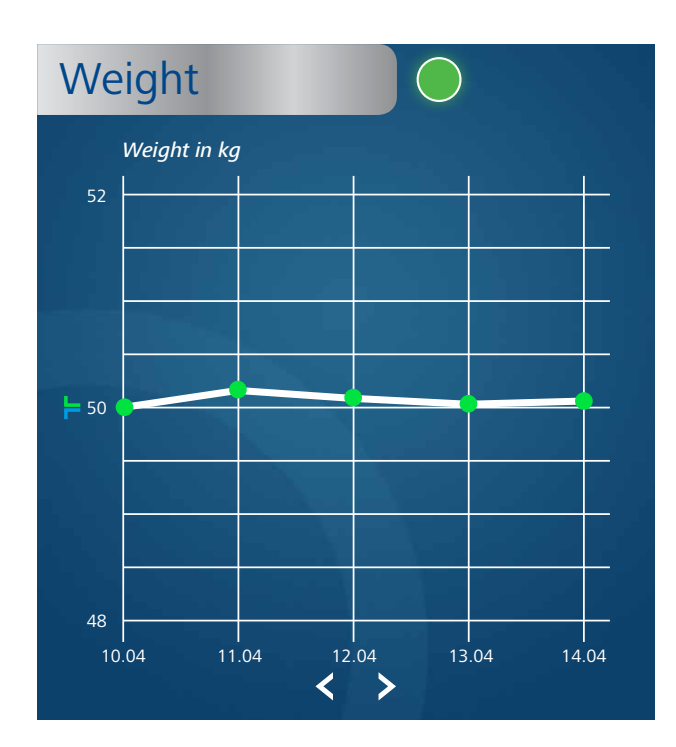

## Программа Veroval medi.connect – передача данных от различных приборов Veroval®

Бесплатное приложение Veroval<sup>®</sup> medi.connect имеет широкий набор функций для анализа различных приборов Veroval<sup>®</sup>. С помощью поставляемого в комплекте USB-кабеля или посредством Bluetooth модуля можно быстро и легко передавать ваши измерения на компьютер, где вы можете выбрать различные аналитические периоды (день, неделя, месяц), чтобы автоматически создать отчеты по вашим данным.

### Приложение для компьютера Veroval<sup>®</sup> medi.connect – удобное хранение и управление данными вашего здоровья

Вы можете загрузить бесплатное программное обеспечение на свой компьютер на сайте https://veroval-mediconnect.info/. Или вы можете зарегистрироваться в Интернете и получить доступ к веб-сайту Veroval<sup>®</sup> medi.connect на любом компьютере (через облачный сервис).

Программа поможет вам правильно оценить измеренные значения и сравнивать данные от разных устройств. Все результаты можно распечатать для своего врача или отправить по электронной почте с помощью всего нескольких движений МЫШЬЮ.

# Приложение Veroval<sup>®</sup> medi.connect для телефона – передача и анализ данным фитнес-трекера Veroval®

Также вы можете скачать приложение Veroval® medi.connect (из Apple iTunes Store или Google Play Store) на свой мобильный телефон. Теперь вы можете подключить фитнесс-браслет Veroval® и начать собирать и анализировать данные.

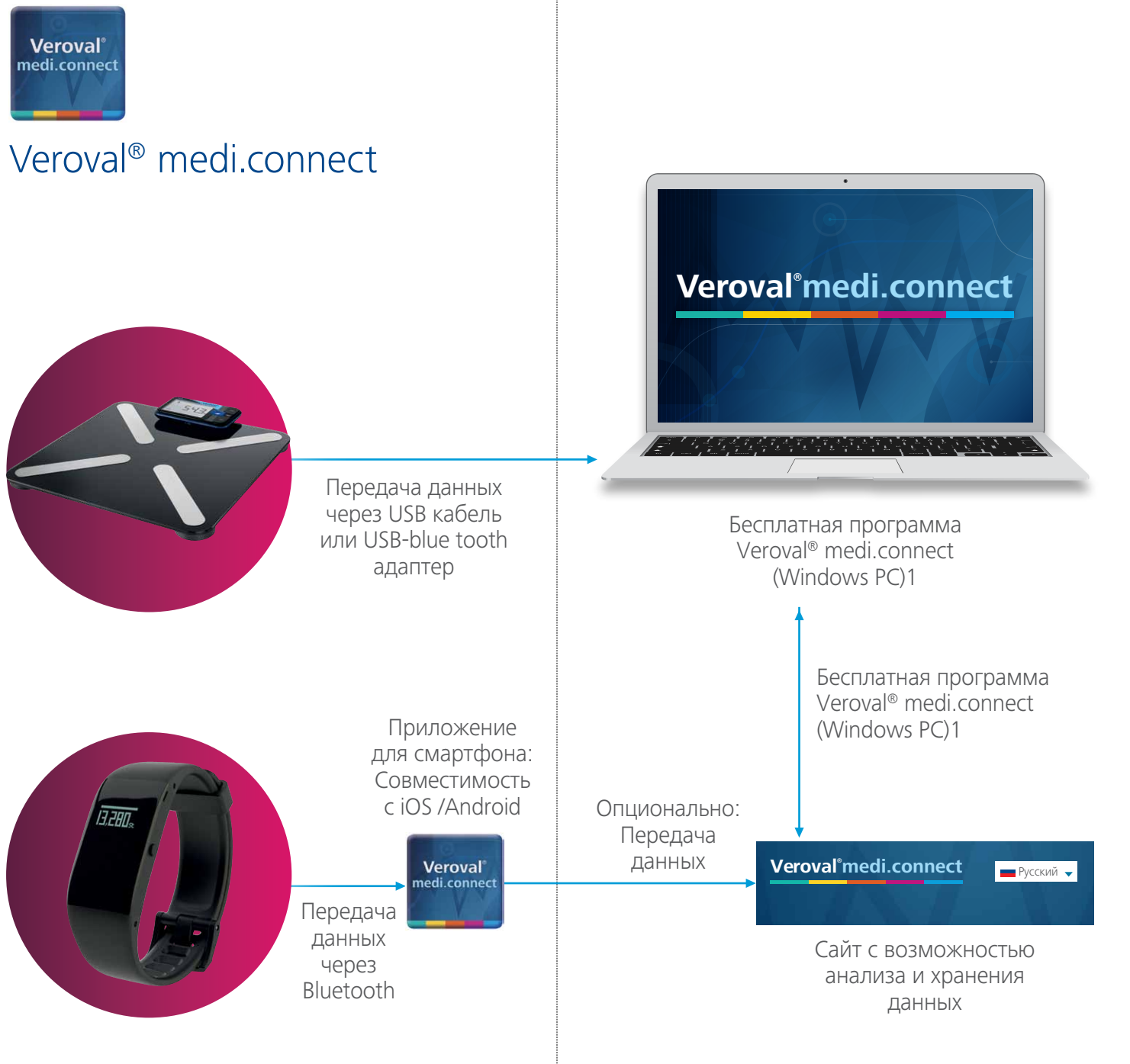

ООО ПАУЛЬ ХАРТМАНН 115114, г. Москва, Кожевническая ул., д.7, стр.1. ОГРН 1027700057010 телефон (495)796-9961; факс (495)796-99-60

Бесплатная горячая линия ПАУЛЬ ХАРТМАНН: 8-800-505-12-12 (круглосуточно).